Tutoriel et examen de finalisation des connaissances de l'infirmière qualifiée Guide d'utilisation abrégé Date de mise à jour : 22/10/2020 Edition : 1.0

Page 1 sur 5

# Guide d'utilisation abrégé Tutoriel et examen de finalisation des connaissances pour l'exercice du métier d'infirmière qualifiée en Israël

# 1. Accès au site du système

 Accès au moyen d'un navigateur, de préférence Chrome, au site internet : <u>https://clms.health.gov.il/Login.aspx</u>

# 2. Identification au système

 Saisie des coordonnées d'identification ; « nom d'utilisateur » et « mot de passe », et clic sur le bouton
 ENTRÉE

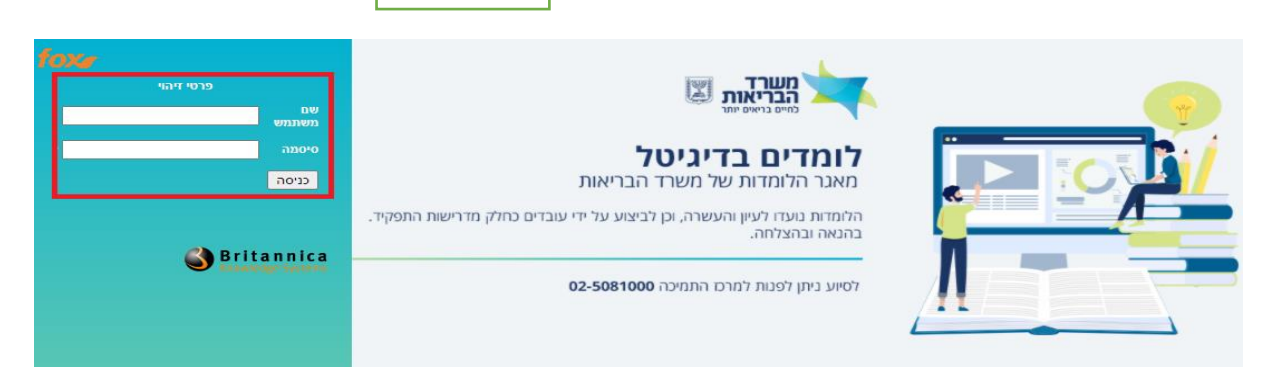

- Le nom d'utilisateur et le mot de passe sont indiqués dans le courrier qui vous a été envoyé par l'administration des soins infirmiers du ministère de la Santé.
- Une fois l'identification effectuée, l'écran d'accueil « Portail du système » apparaîtra

| +Q | אנה (ב] 🗸                                                                                                    | פורטל מערכת                                                                                                    |                                                                                                    |                                                                                   |
|----|----------------------------------------------------------------------------------------------------|----------------------------------------------------------------------------------------------------|----------------------------------------------------------------------------------------------------|-----------------------------------------------------------------------------------|
| -  | הקדמה גיב                                                                                                    | 20                                                                                                    | My Assignments >                                                                                                    |                                                                                   |
|    | · · · · · · · · · · · · · · · · · · ·                                                                                                    | 00:00 10/11/2021 - 00:00 10/11/2020<br>א בוצע<br>00:00 10/11/2021 - 00:00 10/11/2020<br>לא בוצע<br>00:00 10/11/2021 - 00:00 10/11/2020                                                                   | מבחן השלמת ידע לאחות עברית<br>השלמת ידע לאחות מוסמכת<br>למדת השלמת ידע לאחות עברית<br>השלמת ידע לאחות מוסמכת<br>מבחן השלמת ידע לאחות Arabic                                                                                                    | שם משתמש: אנה מתאים שם משתמש:<br>תאריך ושעה: 10/11/2020<br>יחידה ארגונית:<br>2020 |
|    | Welcome to the "knowledge supplementation for the functioning of<br>the regulatered nurse in Israel" counsevering<br>supplement required of regulatered nurses in Israel.<br>The counseverse is for self, tearring. After completing the unit, you<br>are required to take the course test.<br>The submitization to log into the counseware and test is valid until | US13 AF7<br>00:00 10/11/2021 - 00:00 10/11/2020<br>US13 AF7<br>00:00 10/11/2021 - 00:00 10/11/2020<br>US13 AF7<br>00:00 10/11/2021 - 00:00 10/11/2020<br>US13 AF7<br>00:00 10/11/2021 - 00:00 10/11/2020 | השימות או שעל שאות או שאות או שאות<br>ארגע השימה שעל איז אור<br>השימה שעל איז אור אור אור אור<br>בחמות השימה איז איז איז איז איז איז<br>בחמות השומה איז איז איז איז<br>השימה שימה איז איז איז איז איז<br>Russian הוא שימה איז איז איז<br>מער אור אור אור אור<br>אורגע האור אור אוראור | ם המשימות שלי 🖻                                                                   |
|    | For communication with the Naraling Administration and<br>continuation of teatment, update the annual address and motile<br>phone number through the call center Kol Habriut * 6400                                                                                                    | 00:00 10/11/2021 - 00:00 10/11/2020<br>אר ביא אין אין אין אין אין אין אין אין אין א                                                                                                    | הפינדים על אחות מסתכו היו<br>לומדת השלמת ידע לאחות מוסמכת<br>השלמת ידע לאחות מוסמכת<br>נמבחן השלמת ידע לאחות מוסמכת<br>השלמת ידע לאחות מוסמכת<br>למדמה משלמת הידע לאחות הנו למימה לשומחה?                                                                                             |                                                                                   |
|    | Приветствуем вас в окне обучающей программы<br>«Восполнение знаней», необходимых длят работы<br>дипложированной медосетрой в Израиле «<br>Перед вами обучающая программа для восполнения знаний,<br>необходимых для работы дипломированной<br>медостройдилизмированным медбратом в Израиле.                                                                         | 00:00 10/11/2021 - 00:00 10/11/2020<br>00:00 10/11/2021 - 00:00 10/11/2020<br>00:00 10/11/2021 - 00:00 10/11/2020<br>00:00 10/11/2021 - 00:00 10/11/2020                                                 | יזמו השינות ידע לאחות מוסמת<br>השלמת ידע לאחות מוסמת<br>הסומר השלמת ידע לאחות החוס<br>הסומר איז לאחות מוסמר<br>המרח השלמת ידע לאחות החוס<br>הסומר שלמת ידע לאחות החוס                                                                                                    |                                                                                   |
| -  | Данная обучающая программых преднаяниения для<br>самостоятлянного обучения. По саканными обучения<br>необходимо сдать вазамет по материкатых программы.<br>"Доступ к обучающей программа и казамени убдуят Вход в<br>программы у доступ к вазамени убдуут возмоземы до успецией<br>доступ к программы и к зазамения.                                                |                                                                                                    |                                                                                                    |                                                                                   |

La partie droite de l'écran se nomme Mes missions, on y trouve des liens vers un tutoriel de finalisation des connaissances de l'infirmière qualifiée, ainsi qu'un lien vers l'examen de finalisation des connaissances en 6 langues différentes.

Une introduction est affichée dans la partie gauche.

Tutoriel et examen de finalisation des connaissances de l'infirmière qualifiée Guide d'utilisation abrégé

### Page 2 sur 5

### 3. Consultation du tutoriel et de l'examen

• Consultation du tutoriel et de l'examen au moyen

d'un clic sur le lien correspondant dans la zone « Mes missions »

| 5.7<br>2 9                          | My Assignments                | >                                   |
|-------------------------------------|-------------------------------|-------------------------------------|
| 00:00 10/11/2021 - 00:00 10/11/2020 | מבחן השלמת ידע לאחות עברית    | שם משתמש: אנו <del>ז ווברושין</del> |
| לא בוצע                             | השלמת ידע לאחות מוסמכת        | תאריר ושעה: 10/11/2020              |
| 00:00 10/11/2021 - 00:00 10/11/2020 | לומדת השלמת ידע לאחות עברית   |                                     |
| לא בוצע                             | השלמת ידע לאחות מוסמכת        | יחידה ארגונית:                      |
| 00:00 10/11/2021 - 00:00 10/11/2020 | Arabic מבחן השלמת ידע לאחות   | 2020                                |
| לא בוצע                             | השלמת ידע לאחות מוסמכת        |                                     |
| 00:00 10/11/2021 - 00:00 10/11/2020 | Arabic לומדת השלמת ידע לאחות  | 💽 המשימות שני                       |
| לא בוצע                             | השלמת ידע לאחות מוסמכת        |                                     |
| 00:00 10/11/2021 - 00:00 10/11/2020 | מבחן השלמת ידע לאחות English  |                                     |
| לא בוצע                             | השלמת ידע לאחות מוסמכת        |                                     |
| 00:00 10/11/2021 - 00:00 10/11/2020 | English לומדת השלמת ידע לאחות |                                     |
| לא בוצע                             | השלמת ידע לאחות מוסמכת        |                                     |
| 00:00 10/11/2021 - 00:00 10/11/2020 | Russian מבחן השלמת ידע לאחות  |                                     |
| לא בוצע                             | השלמת ידע לאחות מוסמכת        |                                     |
| 00:00 10/11/2021 - 00:00 10/11/2020 | Russian לומדת השלמת ידע לאחות |                                     |
| לא בוצע                             | השלמת ידע לאחות מוסמכת        |                                     |
| 00:00 10/11/2021 - 00:00 10/11/2020 | Spanish מבחן השלמת ידע לאחות  |                                     |
| לא בוצע                             | השלמת ידע לאחות מוסמכת        |                                     |
| 00:00 10/11/2021 - 00:00 10/11/2020 | Spanish לומדת השלמת ידע לאחות |                                     |
| לא בוצע                             | השלמת ידע לאחות מוסמכת        |                                     |
| 00:00 10/11/2021 - 00:00 10/11/2020 | לומדת השלמת ידע לאחות France  |                                     |
| לא בוצע                             | השלמת ידע לאחות מוסמכת        |                                     |
| 00:00 10/11/2021 - 00:00 10/11/2020 | Arance מבחן השלמת ידע לאחות   |                                     |
| לא בוצע                             | השלמת ידע לאחות מוסמכת        |                                     |

#### • Clic sur le tutoriel ou sur l'examen dans la langue souhaitée

| 00:00 10/11/2021 - 00:00 10/11/2020 | מבחן השלמת ידע לאחות עברית  |
|-------------------------------------|-----------------------------|
| לא בוצע                             | השלמת ידע לאחות מוסמכת      |
| 00:00 10/11/2021 - 00:00 10/11/2020 | לומדת השלמת ידע לאחות עברית |
| לא בוצע                             | השלמת ידע לאחות מוסמכת      |

Date de mise à jour : 22/10/2020 Edition : 1.0

Tutoriel et examen de finalisation des connaissances de l'infirmière qualifiée Guide d'utilisation abrégé

• En cliquant sur le lien du tutoriel, l'écran suivant apparaîtra

| לומדת השלמת ידע לאחות מוסמכת - עברית (השלמת ידע לאחות מוסמכת - עברית)                                                                                                    |  |  |  |  |  |  |
|----------------------------------------------------------------------------------------------------|--|--|--|--|--|--|
| (ימים 365) 00:00 24/09/2021 - 00:00 24/09/2020                                                                                                    |  |  |  |  |  |  |
| <b>נושא פעילות:</b> השלמת ידע לאחות מוסמכת - עברית                                                                                                    |  |  |  |  |  |  |
| <b>תיאור נוסף:</b><br>ברוך הבא לסביבת לומדה "השלמת ידע לתפקיד אחות מוסמכת בישראל".<br>לפניך לומדה להשלמת ידע הנדרש לתפקיד אח/ות מוסמך/ת בישראל. הלומדה היא ללמידה עצמית, בתום הלמידה עליך לעבור מבחן ידע על תכני הלומדה. |  |  |  |  |  |  |
| לרשות הנבחן מספר רב של נסיונות עד לקבלת ציון עובר. הציון שמוצג הוא הציון הגבוה ביותר שהנבחן השיג מתוך כלל הנסיומת. הרשאת הכניסה ללומדה ולמבחן בתוקף עד שתעבור את המבחן ולא יותר משלוש שנים<br>זיום קבלת ההרשאה.          |  |  |  |  |  |  |
| צורך התקשרות עם מינהל הסיעוד והמשך טיפול, יש לעדכן כתובת מייל ומספר טלפון נייד באמצעות מוקד קול הבריאות 5400*                                                                                                    |  |  |  |  |  |  |
| ם הגדרות נוספות ───                                                                                                    |  |  |  |  |  |  |
| סוג הארוע: לומדה                                                                                                    |  |  |  |  |  |  |
|                                                                                                    |  |  |  |  |  |  |
| פרטי לומדה —                                                                                                    |  |  |  |  |  |  |
| התחל לומדה                                                                                                    |  |  |  |  |  |  |
| <ul> <li>En cliquant sur</li> <li>Démarrer le le tutoriel s'ouvrira<br/>tutoriel</li> </ul>                                                                                                    |  |  |  |  |  |  |

• En cliquant sur le lien de l'examen, l'écran suivant apparaîtra

|                                                                                                    |                                            | - עברית (השלמת ידע לאחות מוסמכת - עברית) | מבחן השלמת ידע 📣 |  |  |  |
|----------------------------------------------------------------------------------------------------|--------------------------------------------|------------------------------------------|------------------|--|--|--|
| מיים) 365) 00:00 24/09/2021 - 00:00 24/09/2020                                                                                                    |                                            |                                          |                  |  |  |  |
|                                                                                                    | ישא פעילות: השלמת ידע לאחות מוסמכת - עברית |                                          |                  |  |  |  |
| י נוסף:<br>בחן על לומדת "השלמת ידע לתפקיד אח/ות מוסמך/ת בישראל. במבחן 25 שאלות, לרשותך 90 דקות. לכל שאלה תשובה נכונה אחת בלבד, אנא סמן תשובותיך ישירות על הצג. במהלך הבחינה תוכל לשנות את<br>דך בכל שאלה כרצונך. לאחר שענית על כל השאלות, אנא הקפד ללחוץ על כפתור – סיים מבחן. |                                            |                                          |                  |  |  |  |
|                                                                                                    | הגדרות נוספות –                            |                                          |                  |  |  |  |
| בחן                                                                                                    |                                            |                                          |                  |  |  |  |
|                                                                                                    |                                            |                                          |                  |  |  |  |
|                                                                                                    |                                            |                                          | מלל<br>פתיחה:    |  |  |  |
|                                                                                                    |                                            | 92                                       | ציון עובר:       |  |  |  |
|                                                                                                    |                                            | באפשרותך לבצע את המבחן שוב               | הגדרת<br>חזרה:   |  |  |  |
|                                                                                                    |                                            | הביצוע הטוב ביותר                        | משקל<br>הלומדה:  |  |  |  |
| בצע מבחן                                                                                                    |                                            |                                          |                  |  |  |  |
| <ul> <li>En cliquant sur</li> </ul>                                                                                                    | Réaliser<br>l'examen                       | l'examen s'ouvrira                       |                  |  |  |  |

## Ministère de la Santé

Tutoriel et examen de finalisation des connaissances de l'infirmière qualifiée Guide d'utilisation abrégé Date de mise à jour : 22/10/2020 Edition : 1.0

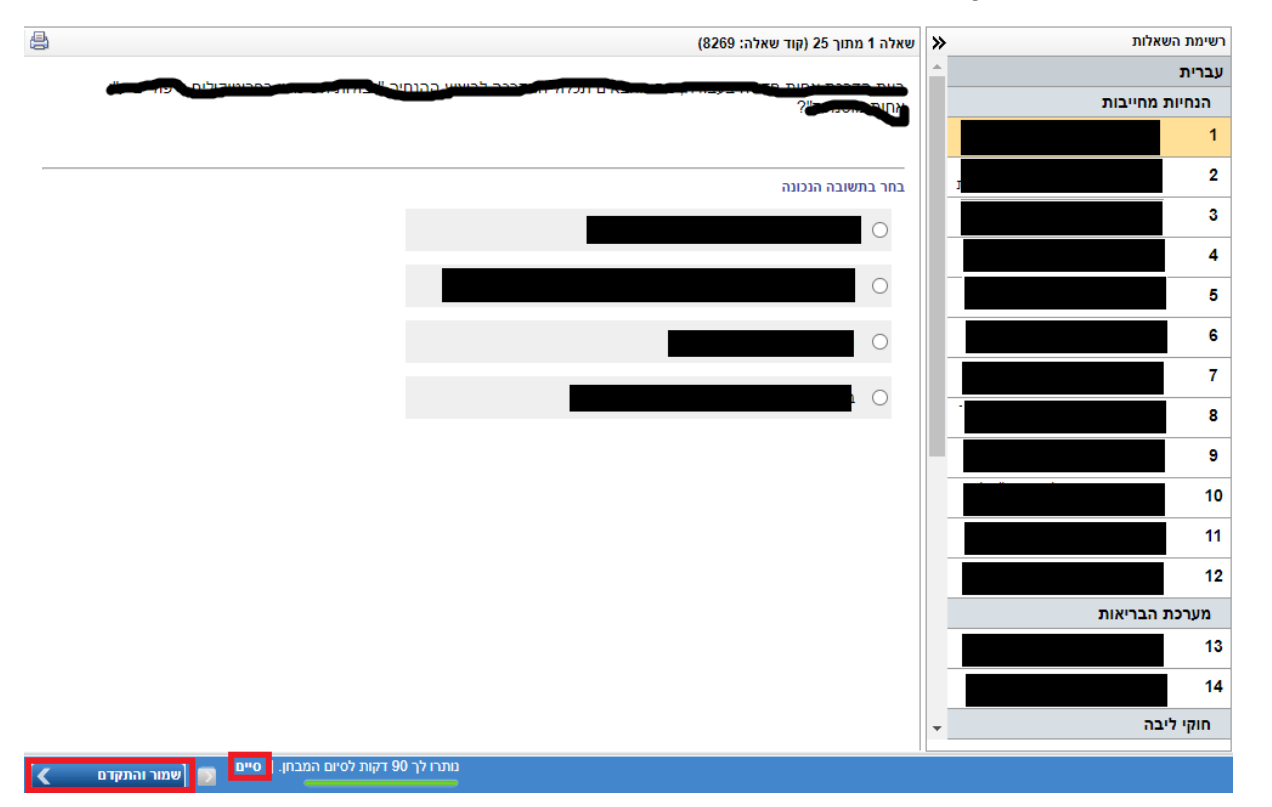

Page 4 sur 5

- Navigation entre les questions de l'examen en cliquant sur le numéro de la question dans la règle de la liste des questions sur la droite.
- Choix de la réponse correcte en cliquant sur le bouton en cercle 
   à côté de la ligne correspondante, et sauvegarde de la réponse en cliquant sur le bouton

Sauvegarder et continuer >

- Consultation du nombre de minutes restantes pour réaliser l'examen, en bas de l'écran à gauche.
- Clic sur le bouton <u>Terminé</u> situé en bas de l'écran à gauche <u>uniquement</u> une fois l'examen terminé. Attention, après avoir cliqué sur ce bouton, il est impossible de se connecter au même examen.
- Si nécessaire, il est possible de revenir sur un examen et de le recommencer, en cliquant sur le lien de l'examen dans la zone Mes missions

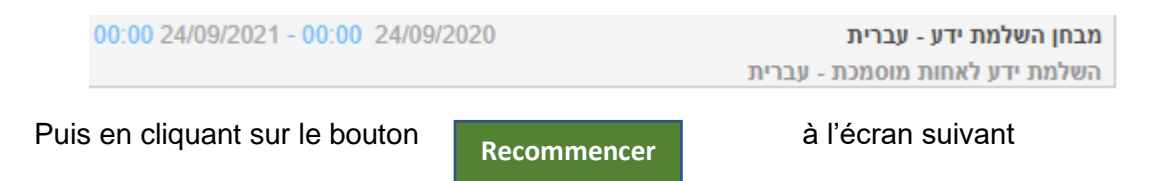

Tutoriel et examen de finalisation des connaissances de l'infirmière qualifiée Guide d'utilisation abrégé Date de mise à jour : 22/10/2020 Edition : 1.0

Page 5 sur 5

|                                            | (השלמת ידע לאחיות עברית (השלמת ידע לאחות מוסמכת - עברית) 🚳 |
|--------------------------------------------|------------------------------------------------------------|
| (מים) 365) 00:00 22/10/2021 - 00:00 22/10/ | 2020                                                       |
|                                            | <b>נושא פעילות:</b> השלמת ידע לאחות מוסמכת - עברית         |
|                                            | הגדרות נוספות ⊟                                            |
|                                            | סוג הארוע: לומדה                                           |
|                                            |                                                            |
|                                            | אופן ביצוע 😑                                               |
| ביצוע חוזר                                 |                                                            |

- 4. Pour consulter les données d'exécution d'un examen ou d'un tutoriel, il faut
  - 1. Sélectionner dans la partie supérieure gauche du système, « Finalisation des connaissances de l'infirmière qualifiée »

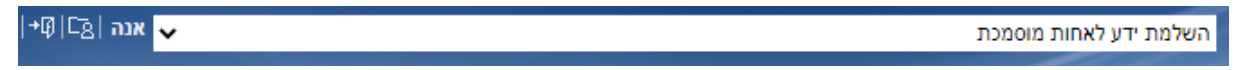

2. Sélectionner dans le menu de droite le rapport des données d'exécution de l'infirmière. Le statut d'exécution et la note, s'il y en a une, s'afficheront sur la gauche.

| + | אנה אות מוסמכת עלאחות מוסמכת על אחות מוסמכת עלאחות אונה און קו |                   |           |             |            |                                | 2 Britannica<br>Knowledge System                  |   |                         |
|---|----------------------------------------------------------------|-------------------|-----------|-------------|------------|--------------------------------|---------------------------------------------------|---|-------------------------|
| * |                                                                |                   | д         |             | e (        |                                |                                                   | > | 🛨 🗗                     |
| l | וופשן וובא                                                     | סטטוס ביצוע מטלות |           |             |            |                                | <b>שם סביבת למידה</b> :<br>השלמת ידע לאחות מוסמכת |   |                         |
|   |                                                                | ציון              | 00000     | תאריך ביצוע | תאריך יעד  | שם                             | נושא                                              |   | תאריך התחלה: 10/11/2020 |
|   |                                                                |                   | (0/12) 0% |             |            |                                | השלמת ידע לאחות מוסמכת 🗆                          |   | 梮 מסלול ההדרכה          |
|   |                                                                |                   | לא בוצע   |             | 10/11/2021 | מבחן השלמת ידע לאחות<br>עברית  |                                                   |   | דוח נתוני ביצוע לחניך 🖼 |
| l |                                                                |                   | לא בוצע   |             | 10/11/2021 | לומדת השלמת ידע לאחות<br>עברית |                                                   |   | המטלות שלי בקורס 🖼      |
|   |                                                                |                   | לא בוצע   |             | 10/11/2021 | מבחן השלמת ידע לאחות<br>Arabic |                                                   |   |                         |